## **INSTALLATION CLIENT VPN « FORTINET »**

Le client VPN « Fortinet » vous permet d'accéder à un service qui autorise votre ordinateur à se connecter au réseau de l'école et cela via une simple connexion Internet.

Le VPN est accessible à toute la communauté INSA, avec cependant plusieurs niveaux d'autorisation.

Pour tout renseignement, veuillez contacter la DSIN : dsin.support@insa-strasbourg.fr

## 1) Téléchargement

Se rendre sur <u>https://vpn.unistra.fr</u> et vous authentifier avec votre compte INSA (pnom01) et cliquer sur « Login » (1)

| Please Login       |  |
|--------------------|--|
| Username           |  |
| Login 1            |  |
| Launch FortiClient |  |

Cliquer ensuite sur « Download FortiClient » (2) en choisissant votre plateforme et vous serez ensuite invité à télécharger le client (3)

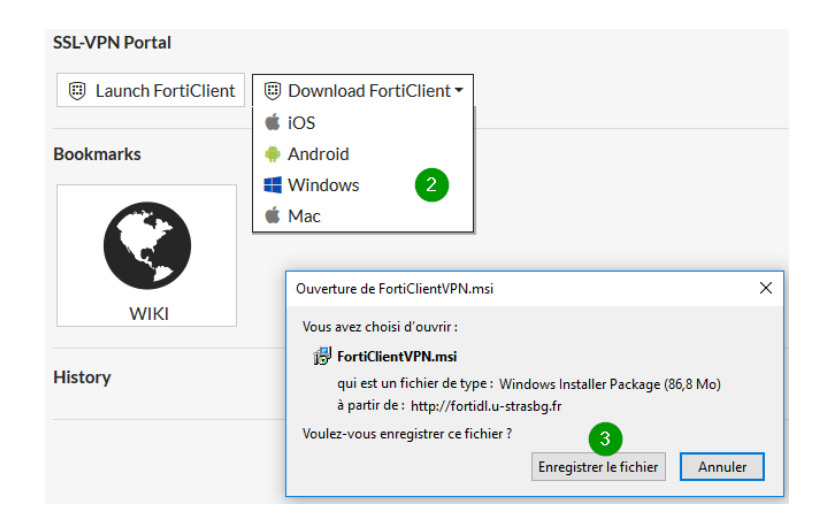

## 2) Installation

Suivre le pas à pas détaillé ci-dessous.

| 🕼 FortiClient VPN Setup - 🗆 🗙                                                                                                    | FortiClient VPN Setup ー 〇 ×                                                                                                    |
|----------------------------------------------------------------------------------------------------|----------------------------------------------------------------------------------------------------|
|                                                                                                    | Destination Folder                                                                                                    |
| Welcome to the FortiClient VPN Setup Wizard                                                                                                    | Click Next to install to the default folder or click Change to choose another.                                                 |
|                                                                                                    |                                                                                                    |
| The Setue Waard will install EarthCleant VDN on your computer. Click Next to                                                                                                    | Install FortiClient VPN to:                                                                                                    |
| continue or Cancel to exit the Setup Wizard.                                                                                                    | anstant of delicity of the co.                                                                                                 |
|                                                                                                    |                                                                                                    |
|                                                                                                    | C:\Program Files\Fortinet\FortiClient\                                                                                         |
|                                                                                                    | Change                                                                                                    |
|                                                                                                    |                                                                                                    |
|                                                                                                    |                                                                                                    |
|                                                                                                    |                                                                                                    |
|                                                                                                    |                                                                                                    |
|                                                                                                    |                                                                                                    |
|                                                                                                    |                                                                                                    |
| 5                                                                                                    |                                                                                                    |
| Yes, I have read and accept the License Agreement Next Cancel                                                                                                    | Back Next 6 Cancel                                                                                                    |
|                                                                                                    |                                                                                                    |
|                                                                                                    |                                                                                                    |
|                                                                                                    |                                                                                                    |
| ₽ FortiClient VPN Setup – □ X                                                                                                    | FortiClient VPN Setup - X                                                                                                    |
| # FortiClient VPN Setup − □ ×                                                                                                    | FortiClient VPN Setup - X                                                                                                    |
| # FortiClient VPN Setup − □ ×      Ready to install FortiClient VPN                                                                                                    | FortiClient VPN Setup – – ×<br>Completed the FortiClient VPN Setup Wizard                                                      |
| FortiClient VPN Setup  Ready to install FortiClient VPN                                                                                                    | FortiClient VPN Setup – – ×<br>Completed the FortiClient VPN Setup Wizard                                                      |
| FortiClient VPN Setup  Ready to install FortiClient VPN                                                                                                    | FortiClient VPN Setup – – ×<br>Completed the FortiClient VPN Setup Wizard                                                      |
| FortiClient VPN Setup  Ready to install FortiClient VPN  Cick Install to begin the installation. Click Back to review or change any of your installation settings. Click Cancel to exit the wizard.                      | FortiClient VPN Setup – – × Completed the FortiClient VPN Setup Wizard Click the Finish button to exit the Setup Wizard.       |
| FortiClient VPN Setup     -      X      Ready to install FortiClient VPN     Click Install to begin the installation. Click Back to review or change any of your installation settings. Click Cancel to exit the wizard. | FortiClient VPN Setup – – × Completed the FortiClient VPN Setup Wizard Click the Finish button to exit the Setup Wizard.       |
| FortiClient VPN Setup     -      Keady to install FortiClient VPN     Click Install to begin the installation. Click Back to review or change any of your installation settings. Click Cancel to exit the wizard.        | FortiClient VPN Setup — — X Completed the FortiClient VPN Setup Wizard Click the Finish button to exit the Setup Wizard.       |
| FortiClient VPN Setup     -      Keady to install FortiClient VPN     Click Install to begin the installation. Click Back to review or change any of your installation settings. Click Cancel to exit the wizard.        | FortiClient VPN Setup – – ×<br>Completed the FortiClient VPN Setup Wizard<br>Click the Finish button to exit the Setup Wizard. |
| FortiClient VPN Setup  Ready to install FortiClient VPN  Click Install to begin the installation. Click Back to review or change any of your installation settings. Click Cancel to exit the wizard.                     | FortiClient VPN Setup — — X<br>Completed the FortiClient VPN Setup Wizard<br>Click the Finish button to exit the Setup Wizard. |
| FortiClient VPN Setup  Ready to install FortiClient VPN  Click Install to begin the installation. Click Back to review or change any of your installation settings. Click Cancel to exit the wizard.                     | FortiClient VPN Setup — — X<br>Completed the FortiClient VPN Setup Wizard<br>Click the Finish button to exit the Setup Wizard. |
| FortiClient VPN Setup  Ready to install FortiClient VPN  Click Install to begin the installation. Click Back to review or change any of your installation settings. Click Cancel to exit the wizard.                     | FortiClient VPN Setup — C X<br>Completed the FortiClient VPN Setup Wizard<br>Click the Finish button to exit the Setup Wizard. |
| FortiClient VPN Setup  Ready to install FortiClient VPN  Click Install to begin the installation. Click Back to review or change any of your installation settings. Click Cancel to exit the wizard.                     | FortiClient VPN Setup — — X<br>Completed the FortiClient VPN Setup Wizard<br>Click the Finish button to exit the Setup Wizard. |
| FortiClient VPN Setup  Ready to install FortiClient VPN  Click Install to begin the installation. Click Back to review or change any of your installation settings. Click Cancel to exit the wizard.                     | FortiClient VPN Setup — — X<br>Completed the FortiClient VPN Setup Wizard<br>Click the Finish button to exit the Setup Wizard. |
| FortiClient VPN Setup  Ready to install FortiClient VPN  Click Install to begin the installation. Click Back to review or change any of your installation settings. Click Cancel to exit the wizard.                     | FortiClient VPN Setup — — X<br>Completed the FortiClient VPN Setup Wizard<br>Click the Finish button to exit the Setup Wizard. |
| FortiClient VPN Setup – ×<br>Ready to install FortiClient VPN Click Install to begin the installation. Click Back to review or change any of your installation settings. Click Cancel to exit the wizard.                | FortiClient VPN Setup — X<br>Completed the FortiClient VPN Setup Wizard<br>Click the Finish button to exit the Setup Wizard.   |

## 3) Configuration

Lancer le logiciel « FortiClient VPN » FontClient VPN et suivre les écrans suivants avec les réglages indiqués.

| FortiClient The Security Fabric Agent                                                                                                    |                                                                                                    | - 🗆 X                                                                                                    | FortiClient The Security File Helo                                                       | Fabric Agent                                                                                                    |                                                                                                    | ×             |
|----------------------------------------------------------------------------------------------------|----------------------------------------------------------------------------------------------------|----------------------------------------------------------------------------------------------------|------------------------------------------------------------------------------------------|----------------------------------------------------------------------------------------------------|----------------------------------------------------------------------------------------------------|---------------|
| FortiClient VPN                                                                                                    |                                                                                                    | <b>#</b> 0 0 0 A                                                                                                    | FortiClie                                                                                | nt VPN                                                                                                    |                                                                                                    | <b>* 0 0 </b> |
| Upgraie to the full vesion to access additional features and re                                                                                                    | configurer le VPN (2)                                                                                                    |                                                                                                    | Upgrade to the full version to                                                           | e access additional features<br>Nouvelle conn<br>VPN<br>Nom de la connesion<br>Description<br>Passerelle distante<br>Certificat Client<br>Authentification | s and receive technical support.<br>exicon VPN<br>VPN INSA<br>VPN INSA | nations       |
|                                                                                                    | Nouvelle conner<br>VPN<br>Nom de la connexion<br>Description<br>Passerelle distante<br>Certificat Client<br>Authentification | xion VPN VPN SSL VPN INSA VPN INSA vpn.unistra.fr +Ajout d'une passerelle d Ajout d'une passerelle d Ajout d'une passerelle d Aiout d'une passerelle d Demander à l'ouvertu connexion Demander à l'ouvertu connexion Ne pas alerter en cas Annuler | distante<br>443<br>ure de la<br>s de certificat serv<br>Sauvegarder                      | IPsec                                                                                                    | x<br>arder les informations<br>entification                                                                                                    |               |
| FortiClent – The Security Fabric Agent File Heip  FortiClient VPN Upgrade to the full version to access additional features and reci Nom du VPN Nom d'utilinateur Mot de passe | eive technical support.                                                                                                    |                                                                                                    | FortiClient The Security File<br>File Help  Upgrade to the full version to  VPN connecte | ibric Agent<br>It VPN<br>access additional features                                                                                                    | and receive technical support.                                                                                                    |               |

Vous êtes connecté(e) 😊